## View Team Schedule

Log into GotSoccer.

Click on the "Schedules" menu item.

| NORTH         |         |              | G       | otSport.co | m >> Dire | ectors - Club |
|---------------|---------|--------------|---------|------------|-----------|---------------|
|               |         |              | Home    | Website    | State (T) | KN) Rosters ( |
| Management    | Coaches | Team Officia | ıls Tea | ims Pla    | ayers Pro | ograms Help   |
| View & Manage | Team Bu | ilder Email  | Applica | ations S   | chedules  | Import Team   |

Click on the "Team Calendar" tab.

| Team Calendar League Scheduling                                              |                                            |
|------------------------------------------------------------------------------|--------------------------------------------|
| Leagues with available home games for scheduling will be listed below. Click | on the league name to access the schedule. |
| League Scheduling Controls                                                   |                                            |
| NMCSL Spring 2017                                                            |                                            |
| 2/18/2017-5/14/2017 10 Unscheduled                                           |                                            |
| Spring 2017 U8 and Below Interplay League                                    |                                            |
| 2/18/2017-5/14/2017 10 Unscheduled                                           |                                            |

You can use the filters to change the number of month to view, age groups, etc.

| Team Calendar  | Scheduling                                      |  |
|----------------|-------------------------------------------------|--|
| Team Schedules | Filters Gender All  Age U4  to U5  Event        |  |
|                | February + 2017 + to May + 2017 + Apply Filters |  |

Select your team name on any calendar day to view just your team's schedule in its entirety.

| 18 |                | 2     |
|----|----------------|-------|
| C4 | Arsenal        | 9:00a |
| C4 | Bears          | 9:00a |
| C5 | Dragon Kickers | 9:00a |
| C5 | Dragonflies    | 9:00a |
| 04 | Ducke          | 0:00a |

| -           | ed UN Control UN              |                           |                                        |
|-------------|-------------------------------|---------------------------|----------------------------------------|
| 15          | 2/18/2017<br>9.00 AM-10.00 AM | GSSA THUNDER CLEATS (TXN) | GSSA Bob Jones 3A<br>2 Google Map      |
| 47          | 2/25/2017<br>9:00 AM-10:00 AM | GSSA ARSENAL (TXN)        | GSSA Bob Jones 3C Char<br>2 Google Map |
| #13         | 3/4/2017<br>9:00 AM-10:00 AM  | GSSA HURRICANES (TXN)     | GSSA Bob Jones 3F Char<br>2 Google Map |
| 121         | 3/18/2017<br>9:00 AM-10:00 AM | H GSSA ARSENAL (TXN)      | GSSA Bob Jones 3E Char<br>2 Google Map |
| <b>12</b> 8 | 3/25/2017<br>9:00 AM-10:00 AM | H GSSA STRIKERS (TXN)     | GSSA Bob Jones 3B Char<br>2 Google Map |
| 133         | 4/1/2017<br>9:00 AM-10:00 AM  | H GSSA ARSENAL (TXN)      | GSSA Bob Jones 3F Char<br>2 Google Map |
| 140         | 4/9/2017<br>9:00 AM-10:00 AM  | H GSSA SHARKS (TXN)       | GSSA Bob Jones 3G Char<br>2 Google Map |
| 148         | 4/15/2017<br>9:00 AM-10:00 AM | H GSSA ARSENAL (TXN)      | GSSA Bob Jones 3D Cha                  |